# Передача факса с компьютера

Передача факса с компьютера позволяет отправлять электронные документы, не отходя от рабочего стола. Эта возможность обеспечивает передачу документов по факсу непосредственно из прикладных программ. Отправка факса с компьютера может позволить сократить расходы на печати, поскольку печатная копия не будет помещаться в устройство автоматической подачи или на стекло сканера.

### Подготовка отправки факса с помощью компьютера

#### Для пользователей Windows

- 1 Проверьте, установлен ли драйвер PostScript.
- 2 Убедитесь, что в драйвере принтера установлена функция факса.
- 3 На экране Fax диалогового окна Print введите имя и номер получателя факса.

### Для пользователей версии Mac OS X 10.2 и 10.3

- 1 Открыв документ, выберите File > Print.
- 2 В раскрывающемся меню параметров печати выберите пункт Job Routing.
- **3** Выберите **Fax**, а затем введите имя получателя, номер и другую необходимую информацию.
- 4 Нажмите кнопку Print.

### Для пользователей Mac OS X версии 10.4 или более поздней

- 1 Открыв документ, выберите File > Print.
- 2 В раскрывающемся меню PDF выберите Fax PDF.
- 3 Введите номер факса в поле То, а затем другую необходимую информацию.
- 4 Выберите Факс.

При получении сообщения об ошибке "No fax modems were found", выполните следующие действия для добавления принтера в качестве факса.

- а В раскрывающемся меню Printer выберите Add Printer.
- **б** В появившемся диалоговом окне выберите принтер.
- в В раскрывающемся меню Print Using выберите пункт Select a driver to use.
- г В списке выберите модель факса, а затем нажмите кнопку Add.

Передача факса с компьютера

## Установка драйвера PostScript

Драйвер принтера PostScript - это программа, с помощью которой обеспечивается связь между компьютером и принтером.Драйвер PostScript необходим для отправки факса с компьютера. Этот драйвер может быть установлен при первоначальной настройке принтера.Если необходимо установить программу после настройки, выполните следующие инструкции:

### Для пользователей Windows

- 1 Завершите работу всех программ.
- 2 Вставьте компакт-диск Программное обеспечение и документация.

**Примечание.** При отсутствии компакт-диска с *программным обеспечением и документацией* можно загрузить драйвер с веб-узла Lexmark по адресу www.lexmark.com.Cm. раздел "Использование веб-узла" на стр. 2.

- **3** На главном экране установки нажмите кнопку **Установить принтер и программное обеспечение**.
- 4 Нажмите кнопку Принять, чтобы принять лицензионное соглашение.
- **5** В диалоговом окне "Драйверы и утилиты" выберите вариант **Пользовательская**, а затем нажмите кнопку **Далее**.
- 6 Выберите параметр Выбрать компоненты, а затем нажмите кнопку Далее.
- **7** В области "Выберите принтер в списке" выберите модель принтера с буквами "PS" в столбце эмуляции принтера.
- 8 Нажмите Добавить принтер.
- 9 Нажмите кнопку Готово, а затем выполните инструкции на экране.

#### Использование веб-узла

- 1 Перейдите на веб-узел Lexmark www.lexmark.com.
- 2 В меню "Драйверы и файлы для загрузки" выберите Поиск драйверов.
- **3** Выберите принтер, операционную систему, а затем драйвер PostScript.
- 4 Загрузите драйвер и установите программное обеспечение принтера.
- 5 Нажмите кнопку Принять, чтобы принять лицензионное соглашение.
- **6** В диалоговом окне "Драйверы и утилиты" выберите вариант **Пользовательская**, а затем нажмите кнопку **Далее**.
- 7 Выберите параметр Выбрать компоненты, а затем нажмите кнопку Далее.
- **8** В области "Выберите принтер в списке" выберите модель принтера с буквами "PS" в столбце эмуляции принтера.
- 9 Нажмите Добавить принтер.
- 10 Нажмите кнопку Готово, а затем выполните инструкции на экране.

### Обновление списка дополнительных устройств в драйвере принтера

После установки программного обеспечения принтера и всех дополнительных устройств, возможно, потребуется вручную добавить дополнительные устройства в драйвере принтера, чтобы сделать их доступными для заданий печати.

#### Для пользователей Windows

- 1 Щелкните 💿 или нажмите кнопку "Пуск" и выберите пункт "Выполнить".
- 2 В поле "Начать поиск" или в окне "Запуск программы" введите control printers.
- **3** Нажмите **ВВОД** или нажмите **ОК**.

Откроется папка принтеров.

4 Выберите принтер.

**Примечание.** Если принтер имеет функцию факса, выберите соответствующую модель принтера с буквами "PS".

- 5 Щелкните принтер правой кнопкой мыши, а затем выберите пункт Свойства.
- 6 Откройте вкладку Установка дополнительных устройств.
- **7** В разделе "Доступные дополнительные устройства" добавьте все установленные дополнительные устройства.

**Примечание.** Если принтер имеет функцию факса, выберите **Факс**, а затем добавьте его как установленный.

8 Нажмите кнопку Применить.

### Передача факса с компьютера

Передача факса с компьютера позволяет отправлять электронные документы, не отходя от рабочего стола. Эта возможность обеспечивает передачу документов по факсу непосредственно из прикладных программ.

### Для пользователей Windows

#### Примечания.

- Для выполнения этой функции на компьютере необходимо установить для принтера драйвер PostScript.
- Убедитесь, что в драйвере принтера установлена функция факса.
- 1 Открыв файл, выберите Файл →Печать.
- 2 Нажмите кнопку Свойства, Параметры или Настройка.
- **3** Выберите вкладку **Другие параметры**, а затем выберите параметр **Факс**.
- 4 На экране "Факс" введите имя и номер получателя факса.

Передача факса с компьютера

- 5 Нажмите кнопку ОК, а затем снова нажмите кнопку ОК.
- 6 Нажмите кнопку ОК.

### Для пользователей версии Mac OS X 10.2 и 10.3

- 1 Открыв документ, выберите File > Print.
- 2 В раскрывающемся меню параметров печати выберите пункт Job Routing.
- **3** Выберите **Fax**, а затем введите имя получателя, номер и другую необходимую информацию.
- 4 Нажмите кнопку Print.

### Для пользователей Mac OS X версии 10.4 или более поздней

- 1 Открыв документ, выберите File > Print.
- 2 В раскрывающемся меню PDF выберите Fax PDF.
- 3 Введите номер факса в поле То, а затем другую необходимую информацию.
- 4 Выберите Факс.

При получении сообщения об ошибке "No fax modems were found", выполните следующие действия для добавления принтера в качестве факса.

- а В раскрывающемся меню Printer выберите Add Printer.
- **б** В появившемся диалоговом окне выберите принтер.
- в В раскрывающемся меню Print Using выберите пункт Select a driver to use.
- г В списке выберите модель факса, а затем нажмите кнопку Add.